## **Reference Guide**

Involuntary Answer

|      | Involuntary Answer                                                                                                    |
|------|----------------------------------------------------------------------------------------------------|
| Step | Action                                                                                                    |
| 1    | <b>Select</b> Bankruptcy > Answer/Resp/Obj > <b>Other Answers</b> .                                                                                                    |
| 2    | Click on Involuntary Answer to Select.; Next.                                                                                                    |
| 3    | Enter Case Number; Next. Bypass Joint filing screen. Select Party; Next.                                                                                                    |
| 4    | At attorney/party association screen, click the check box to <b>create the</b><br><b>attorney/party association</b> . This establishes the link for electronic noticing.<br><b>Next</b> .                                                   |
| 5    | Click the check box relating the answer to the Summons - Next.                                                                                                    |
| 6    | Type <b>"N"</b> at Hearing Screen prompt. Upload the Answer in pdf format; Next.<br>Verify Docket Text and Modify as Appropriate - continue docketing - The<br>Notice of Electronic Filing screen appears and your transaction is complete. |